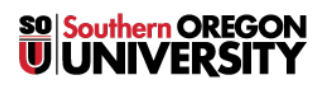

Knowledgebase > Application and Online Services Help > Google Apps > Email List Moderation

# **Email List Moderation**

Jesse Martinich - 2025-06-18 - Comments (0) - Google Apps

#### **Overview**

If you have been designated as the moderator of an email group, you will receive a notice of a "Message pending" each time an email is sent to the group.

The email will contain a link that says "approve or reject". This link will take you to the screen shown below, where you can select a moderation action.

| Groups           | 4                                                          | С    |                    | Ð                                          | <b>.</b> | <b>Q</b> - |
|------------------|------------------------------------------------------------|------|--------------------|--------------------------------------------|----------|------------|
| AllFaculty       | <ul> <li>Manage pending messages for AllFaculty</li> </ul> |      |                    |                                            |          |            |
|                  |                                                            | Spam | Author             | Message                                    |          | Date 🗸     |
| ▶ Members        |                                                            |      | Lisa Denney (Idenn | Changes to Banner and Related Programs Ove | r the    | Sep 21     |
| • Messages       |                                                            |      |                    |                                            |          |            |
| Pending messages |                                                            |      |                    |                                            |          |            |
| ▶ Settings       |                                                            |      |                    |                                            |          |            |
| Permissions      |                                                            |      |                    |                                            |          |            |
| ▶ Roles          |                                                            |      |                    |                                            |          |            |
| ► Information    |                                                            |      |                    |                                            |          |            |
|                  |                                                            |      |                    |                                            |          |            |

#### Approve or deny pending posts

You can approve or deny posts before they appear to the group. If posts aren't approved within 7 days, they'll be deleted.

- 1. To read a post, click the title.
- 2. Check the box next to the post.
- 3. At the top of the screen, select an option (buttons shown in context below):
  - To approve the message, click Post ♥.
  - $\circ\,$  To approve the post and automatically approve all future posts by that author, click Trust arphi .
  - $\circ\,$  To ban the author or authors from the forum and report the message as spam, click Spam  $^{igodoldsymbol{0}}$  .
  - $\circ$  To block the post, click Remove  $\blacksquare$  .

|   | -                                                            |      | C      |  | <b>20</b> | 0 | Î     |     |
|---|--------------------------------------------------------------|------|--------|--|-----------|---|-------|-----|
| 4 | <ul> <li>Manage pending messages for AllEmployees</li> </ul> |      |        |  |           |   |       |     |
|   |                                                              | Spam | Author |  |           |   | Messa | age |

## Moderate pending posts without an email link

- Sign in to <u>Google Groups</u>.
   Click My Groups.
- 3. Choose a group.
- 4. Near the top right, click Settings 🍫 > Manage messages.
- 5. Follow the instructions above.

### **Update Rejection Notice**

When you reject an email, G Suite sends the rejection text that is saved. You can customize the text by opening the Settings menu on the left and clicking "Moderation".

After you update the text, you will need to click "Save" at the top of the screen.

| Groups          | <b>G</b> Save                                                                                                    |                                                                                               |  |  |  |  |
|-----------------|----------------------------------------------------------------------------------------------------|-----------------------------------------------------------------------------------------------|--|--|--|--|
| SOU Recruitment | Moderate messages                                                                                                   | ✓ Moderate all messages to the group.                                                         |  |  |  |  |
| Members         | New member restrictions<br>Restrictions can be removed<br>individually for each new member in<br>member management. | Moderate messages from non-members of the group.     No posting restriction for new members + |  |  |  |  |
| Messages        | Rejected author notification                                                                                        | ✓ Notify authors when moderators reject their posts.                                          |  |  |  |  |
| ✓ Settings      |                                                                                                    | Your message has been rejected by the moderators of SOU Recruitment.                          |  |  |  |  |
| Email options   |                                                                                                    |                                                                                               |  |  |  |  |
| Identity        |                                                                                                    |                                                                                               |  |  |  |  |
| Moderation      |                                                                                                    | 1                                                                                             |  |  |  |  |
| Tags            | Snom moscogos                                                                                                    |                                                                                               |  |  |  |  |
| Categories      | How should suspected spam                                                                                           | Send them to the moderation queue and send notification to moderators $\bullet$               |  |  |  |  |
| ▶ Permissions   | messages be handled?                                                                                                |                                                                                               |  |  |  |  |